# Connexion d'un Elfin EE10 RJ45 à l'onduleur

Pensez à mettre le firmware à jour si nécessaire. Il se trouve à cet endroit

Dans un 1er temps il faut configurer le Elfin suivant les informations ci-dessous

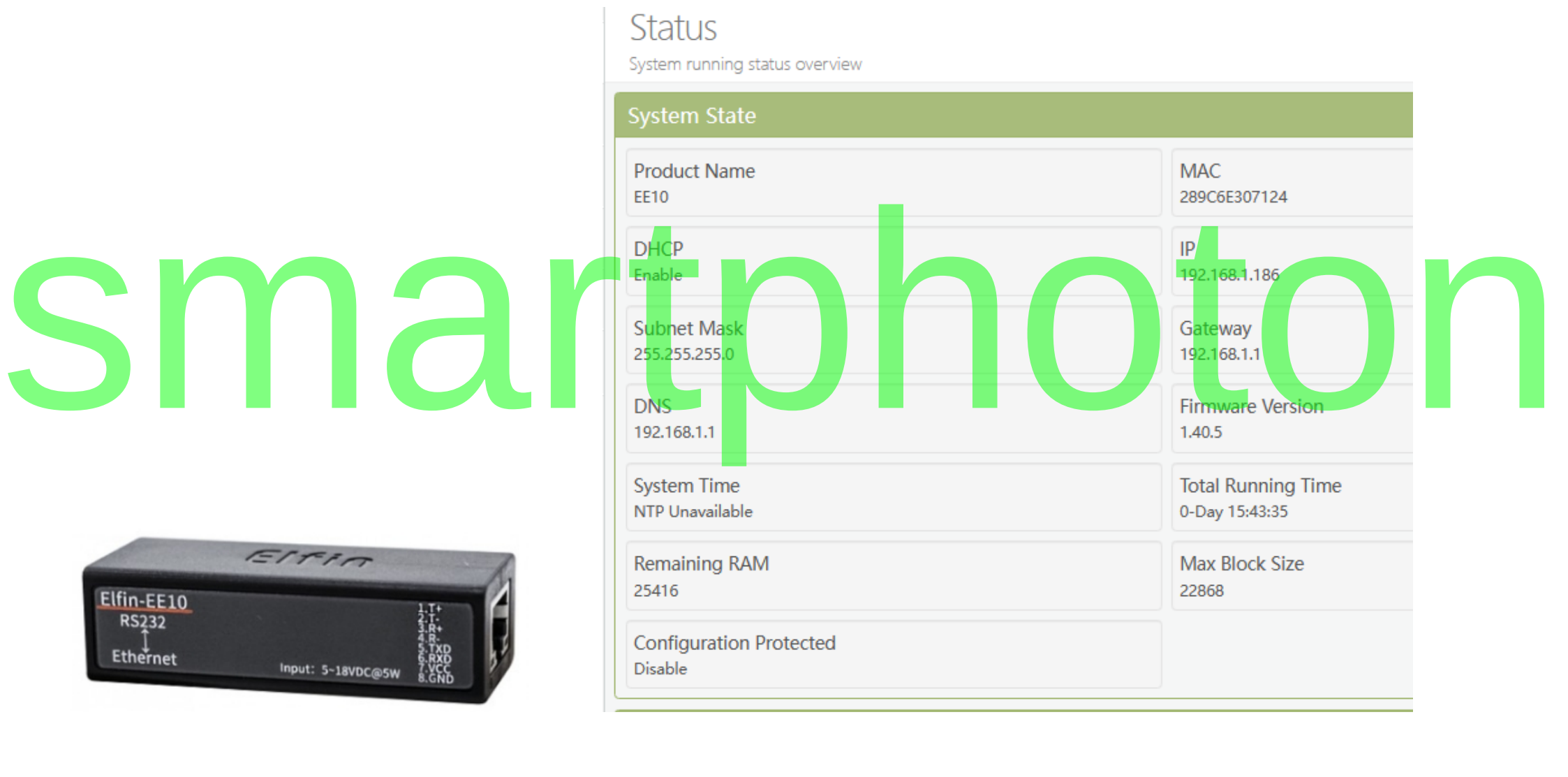

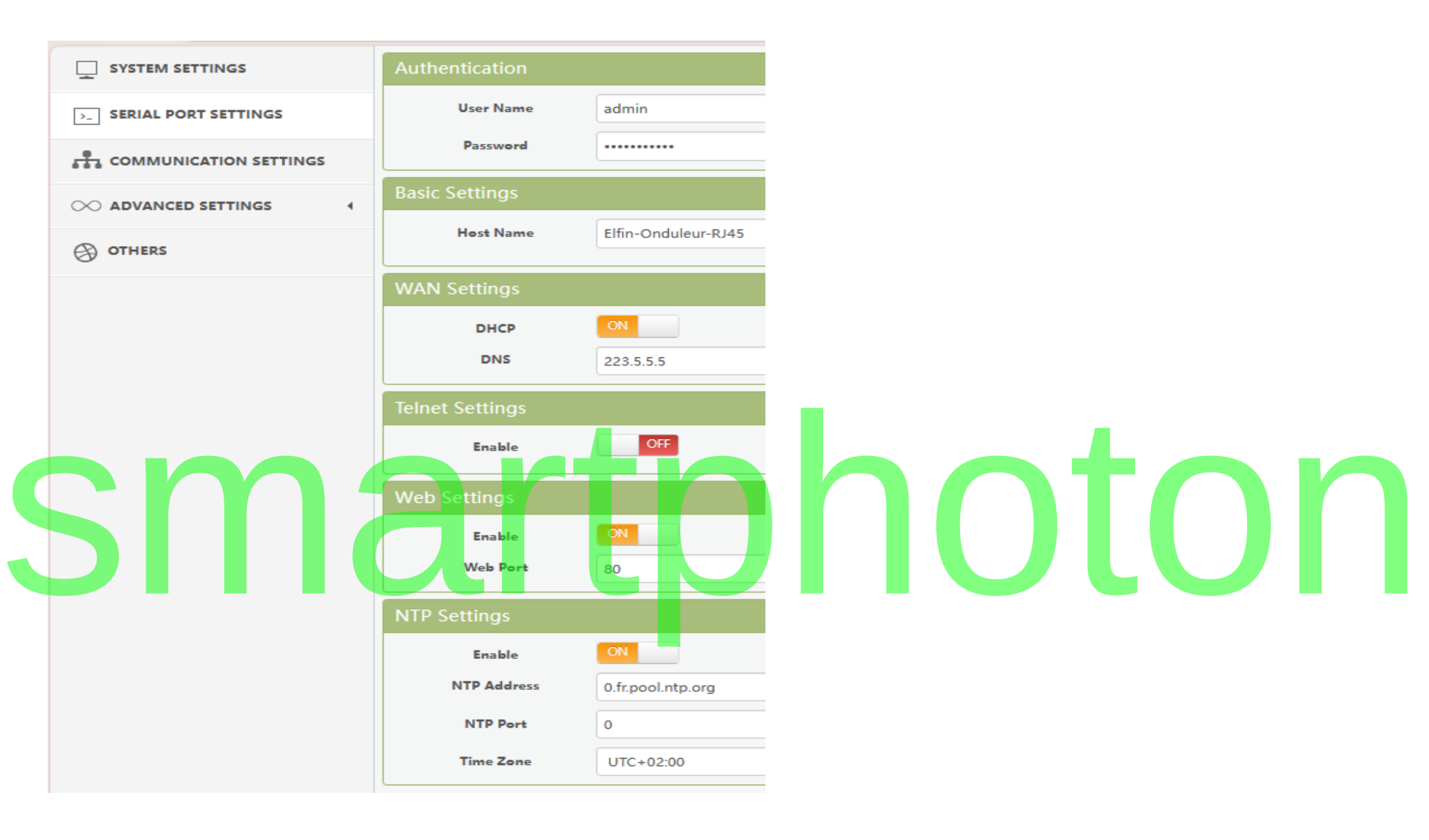

# Setting du port série pour un onduleur type Voltronic :

| STATUS                  | Serial Port Settings<br>change the device serial port settings   |                      |
|-------------------------|------------------------------------------------------------------|----------------------|
| SYSTEM SETTINGS         | Basic Settings                                                   |                      |
| >_ SERIAL PORT SETTINGS | Baud Rate                                                        | 2400                 |
| COMMUNICATION SETTINGS  | Data Bit                                                         | 8                    |
|                         | Stop Bit                                                         | 1                    |
|                         | Parity                                                           | None                 |
| OTHERS                  | Buffer Settings                                                  |                      |
| 5 <b>M</b>              | Buffer Size<br>Gap Time<br>Flow Control Settings<br>Flow Control | 512<br>60<br>Disable |
|                         | Cli Settings                                                     |                      |
|                         | Cli                                                              | Serial String        |
|                         | Serial String                                                    | +++                  |
|                         |                                                                  |                      |
|                         | Waiting Time                                                     | 300                  |
|                         | Waiting Time<br>Protocol Settings                                | 300                  |

# Configuration du serveur TCP :

| STATUS                  | Communication<br>change the device socket set | on Settings |            |      |
|-------------------------|-----------------------------------------------|-------------|------------|------|
| SYSTEM SETTINGS         |                                               |             | TCP-server | +Add |
| >_ SERIAL PORT SETTINGS | Basic Settings                                |             |            |      |
| COMMUNICATION SETTINGS  | Name                                          | TCP-server  |            |      |
| ○ ADVANCED SETTINGS 4   | Protocol                                      | Tcp Server  | ~          | ·    |
| OTHERS                  | Socket Settings                               |             |            |      |
| •                       | Local Port                                    | 7777        |            |      |
|                         | Buffer Size                                   | 512<br>60   |            |      |
|                         | Timeout(s)                                    | 0           |            | 5 (  |
|                         | Protocol Settings                             |             |            |      |
|                         | Max Accept                                    | 2           |            |      |
|                         | More Settings                                 |             |            |      |
|                         | Security                                      | Disable     | ~          | •    |
|                         | Route                                         | Uart        | ~          |      |

### Dans un 2ème temps il faut configurer le module Smartphoton HA

il faut définir l'adresse IP du module Elfin configuré ci-dessus ainsi que le port utilisé

L'adresse IP ci-dessous sera a changer avec celle de votre appareil Elfin !

### <u>Comme exemple :</u>

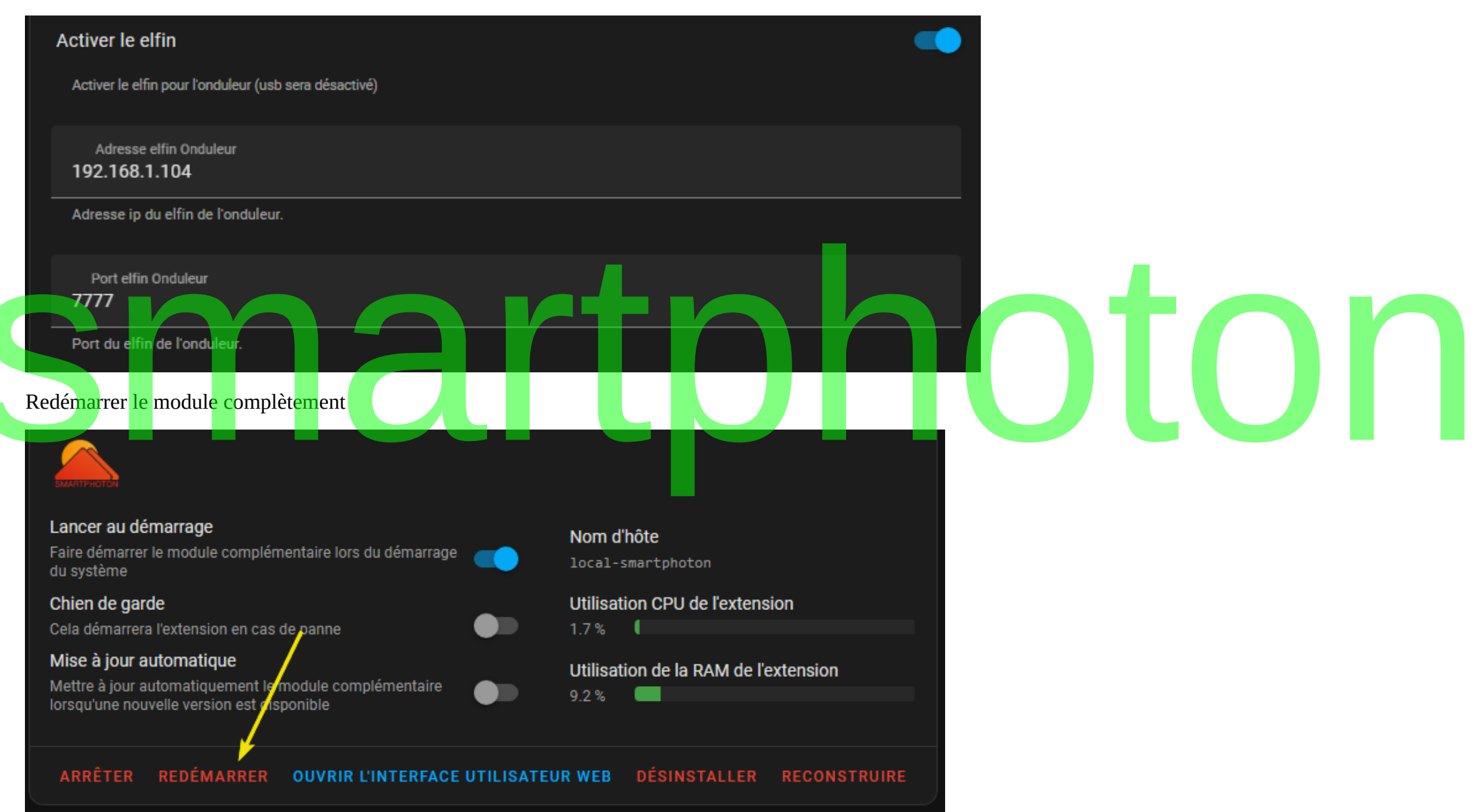

Si tout fonctionne vous pouvez vérifier sur le Elfin qu'il y a bien des données qui sont reçues / émises sur le port série ainsi que sur le serveur TCP

| Serial Port State                  |                         |  |  |  |  |  |  |  |
|------------------------------------|-------------------------|--|--|--|--|--|--|--|
| Received Bytes<br>53277            | Received Frames<br>1195 |  |  |  |  |  |  |  |
| Sent Bytes<br>10929                | Sent Frames<br>1367     |  |  |  |  |  |  |  |
| Failed Bytes<br>0                  | Failed Frames<br>0      |  |  |  |  |  |  |  |
| Config<br>2400,8,1,NONE            |                         |  |  |  |  |  |  |  |
| Communication State - 'TCP-server' |                         |  |  |  |  |  |  |  |
| Received Bytes<br>10921            | Received Frames         |  |  |  |  |  |  |  |
| Sent Bytes<br>53228                | Sent Frames             |  |  |  |  |  |  |  |
| Failed Bytes                       | Failed Frames           |  |  |  |  |  |  |  |

# Failed Bytes Failed Frames 0 0 Protocol State TCP-SERVER Server Created

# tphoton